## How to fix share drive error (3 Step)

## ้วิธีการแก้ไขปัญหาไม่สามารถเข้าใช้งาน Share Drive ได้

ทุกแผนกจะมี Share Drive ไว้สำหรับเก็บไฟล์งานต่างๆ ซึ่ง จะปลอดภัยต่อข้อมูล เพราะใน Share Drive จะมี การทำ Backup Auto เอาไว้ให้ เพื่อป้องกันข้อมูลสูญหาย โดยส่วนใหญ่ทางไอทีจะตั้งให้เป็น Drive Y และ Drive Z ภายใน My Computer ของทุกเครื่อง

| Network Drives               |                            |                                                   |                                           |                                                 |
|------------------------------|----------------------------|---------------------------------------------------|-------------------------------------------|-------------------------------------------------|
| Hogaroot on 'Amadeus-server' | Genex on 'svr_carmen' (P:) | secadmin on 'HANSAR-SAMUI<br>(192.168.10.2)' (X:) | t on HANSAR-SAMUI<br>(192,168,10,2)' (Y;) | hansar_documents on<br>HANSAR-SAMUI (192.168.10 |

แต่หากบางครั้งเจอปัญหาเข้าใช้งาน Share Drive ไม่ได้ (ส่วนใหญ่จะเกิดจาก Network ของเครื่อง คอมพิวเตอร์เครื่องนั้น Error) เราสามารถแก้ไขปัญหาได้เองง่ายๆ ดังนี้

ขั้นตอนที่ 1 Restart Computer เพราะระบบ Share Drive จะทำงานขึ้นมาเองอัตโนมัติ เมื่อเครื่อง คอมพิวเตอร์เริ่มทำงานใหม่อีกครั้ง (Step 1 Restart your computer because Share Drive will start automatic after your restart computer)

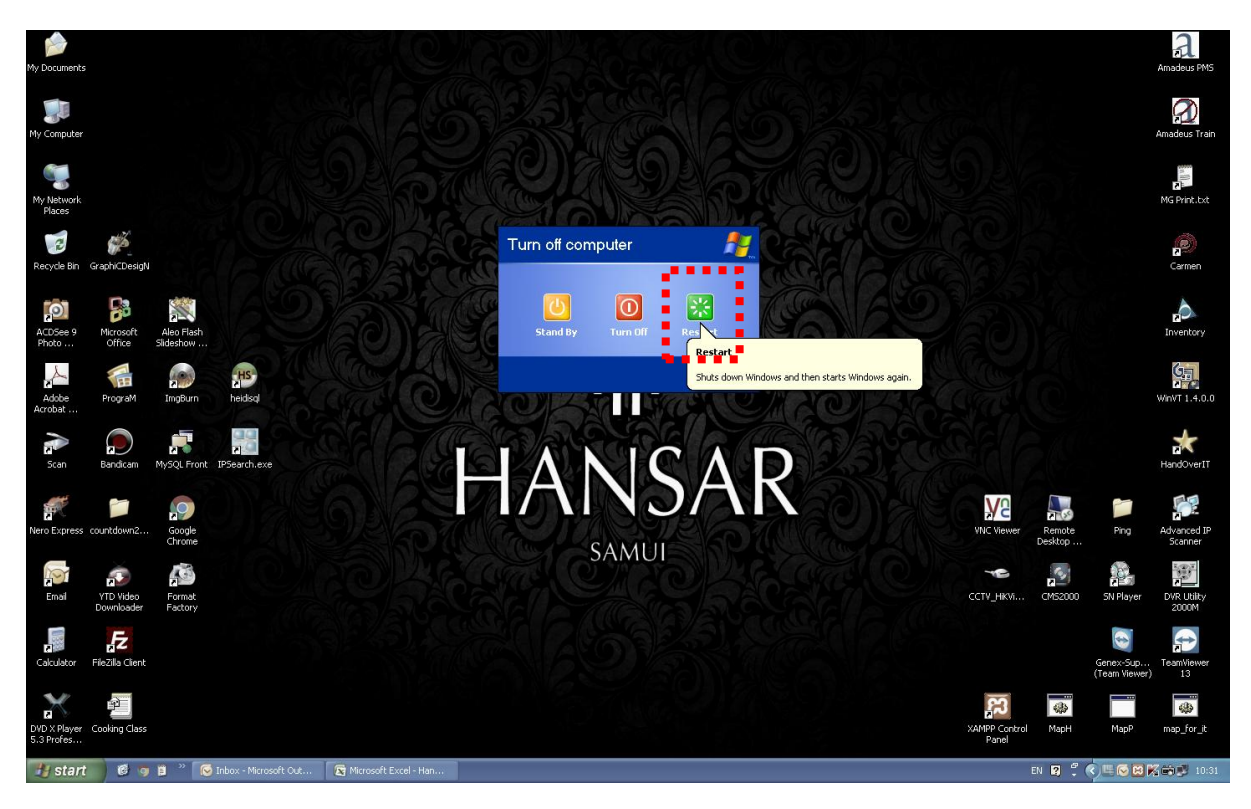

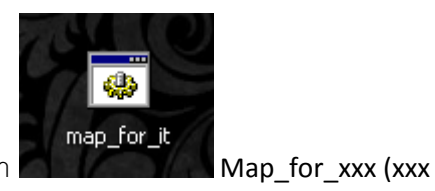

<mark>ขั้นตอนที่ 2</mark> หาก Restart แล้วก็ยังใช้งานไม่ได้ ที่หน้าจอจะมีโปรแกรมที่ชื่อว่า

คือชื่อแผนกของแต่ละคน) ให้ทำการดับเบิ้ลคลิกที่ไฟล์นี้ แล้วระบบ Share Drive จะทำงานขึ้นมาเองอัตโนมัติอีกครั้ง (Step 2 Double click at "Map\_for\_xxx" (xxx = your department) on your desktop)

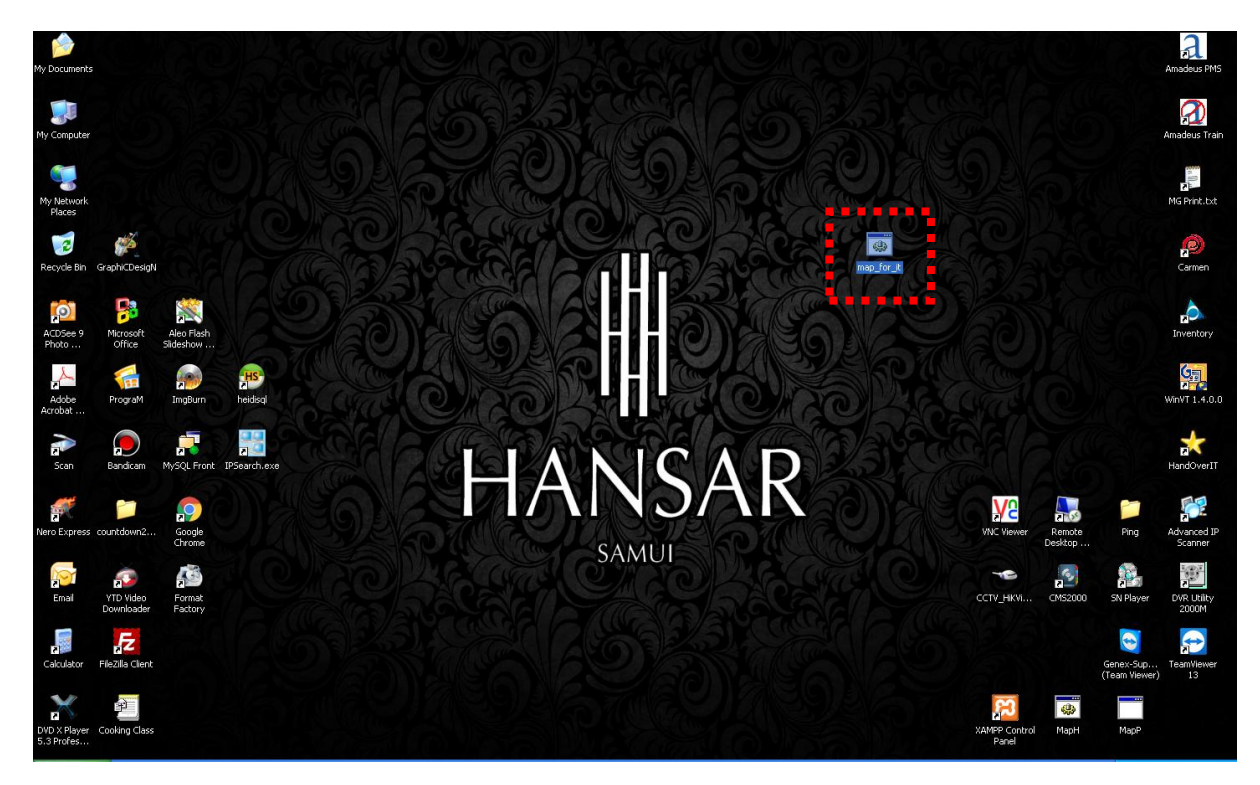

**ขั้นตอนที่ 3** ให้ใส่รหัสลงไปเอง ดังนี้

User name: administrator

Password: Adminhansar101

หลังจากนั้นถ้ามี Remember my password ให้ติ๊กกาถูกเอาไว้ด้วย ถ้าไม่มีก็ไม่เป็นอะไร

หลังจากนั้นกด

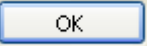

(Step 3 Put username and password of server on yourself follow detail at above)

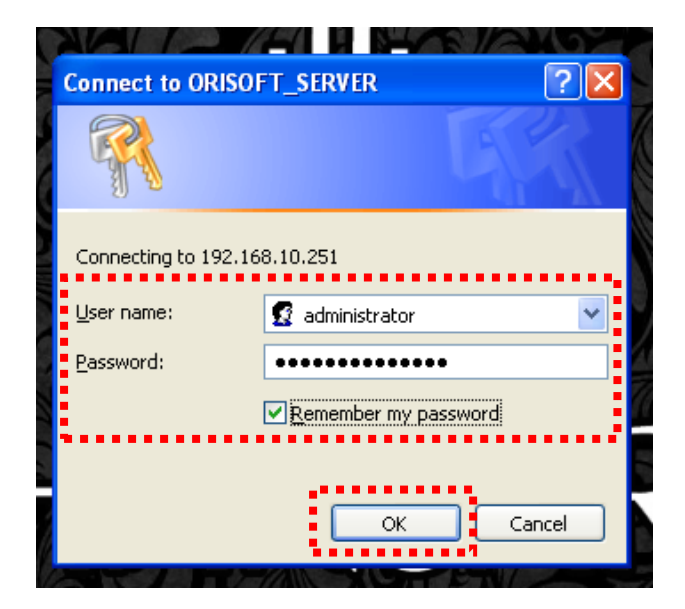